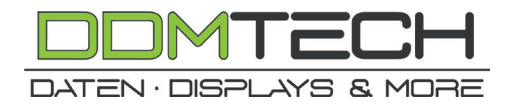

## **User Manual**

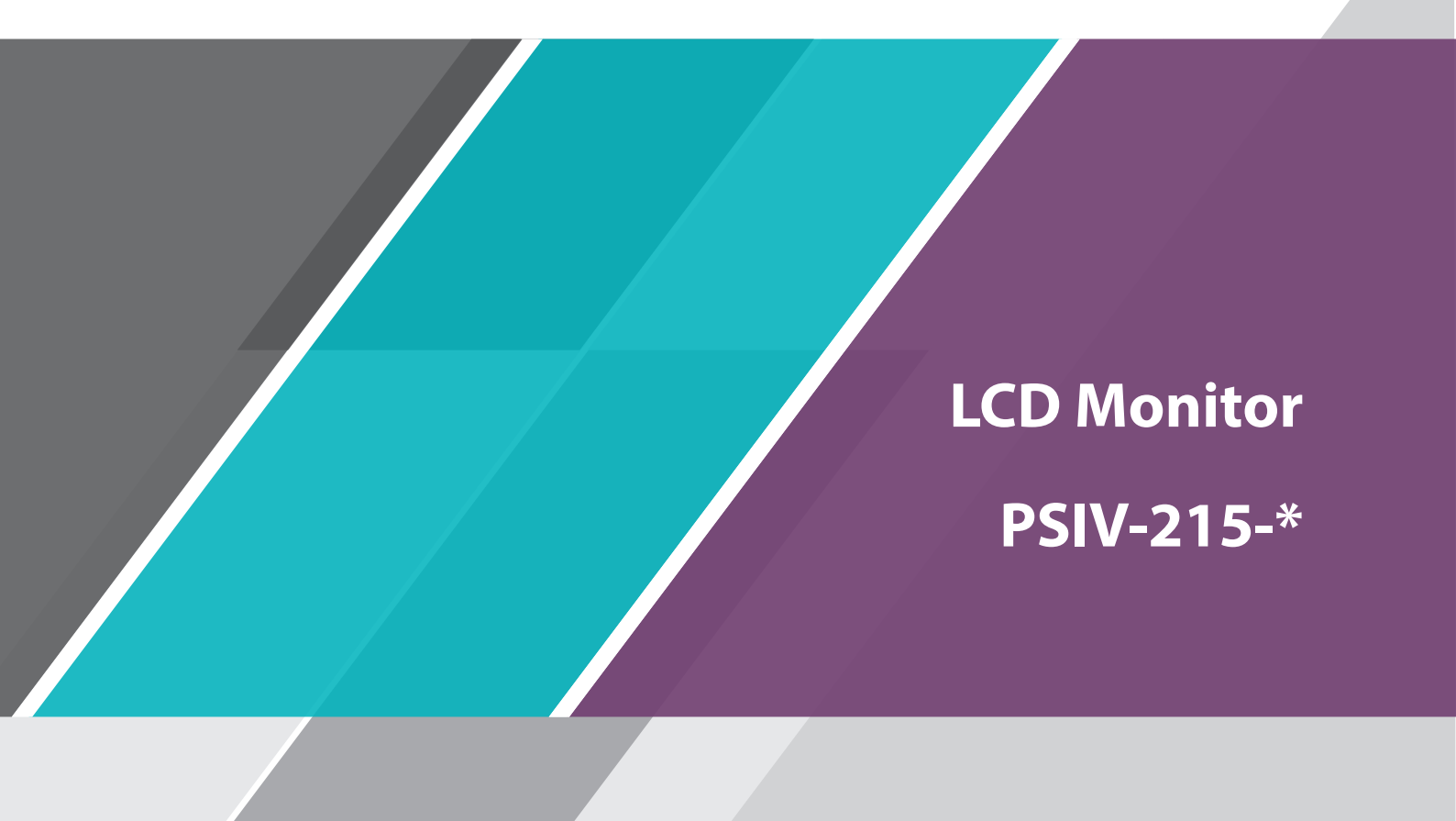

## Table of contents

## **Safety Precautions**

| Cleaning          | 4 |
|-------------------|---|
| Electrical safety | 4 |
| Installation      | 5 |
| Operation         | 6 |
|                   |   |

## Installation

| VESA Wall Mount Specifications | 8 |  |
|--------------------------------|---|--|
| VESA PC Mount Specification    | 9 |  |

## **Connecting a PC**

| Connection using a HDMI cable           | 10 |
|-----------------------------------------|----|
| Connection using a DP cable             | 10 |
| Connection using a HDMI - DVI cable     | 10 |
| Connection using a VGA cable            | 10 |
| Connecting USB cable for touch (option) | 11 |
| Precautions                             | 11 |
| Connect power cable                     | 11 |
|                                         |    |

## **OSD** Menu

| Control Panel                     | 12 |
|-----------------------------------|----|
| Button Layout                     | 13 |
| Operating the monitor             | 13 |
| Brightness adjust                 | 13 |
| Contrast adjust                   | 14 |
| Color temperature adjust          | 14 |
| Auto color adjust                 | 14 |
| Sharpness adjust                  | 15 |
| Horizontal position adjust        | 15 |
| Vertical position adjust          | 15 |
| OSD horizontal position adjust    | 16 |
| OSD vertical position adjust      | 16 |
| OSD display duration time adjust  | 16 |
| OSD language adjust               | 17 |
| Signal source adjust              | 17 |
| Audio volume adjust               | 17 |
| Audio mute adjust                 | 18 |
| Reset to factory default settings | 18 |
|                                   |    |

## **Specifications**

| Display                                   | 19 |
|-------------------------------------------|----|
| VGA Signal Input (Analog 15pin D-Sub)     | 19 |
| HDMI Signal Input (1.4a, HDCP 1.3)        | 19 |
| Display Port Signal Input (1.2, HDCP 1.3) | 20 |
| PCAP touch (option)                       | 20 |
| Environmental ratings                     | 20 |
| Electrical ratings                        | 20 |
| Housing, mounting                         | 21 |
|                                           |    |

## Approvals

| CE and FCC certification | 21 |
|--------------------------|----|
|                          |    |

## **ORDER INFORMATION**

### **Safety Precautions**

Warning

A serious or fatal injury may result if instructions are not followed carefully.

Caution A damage of the product or personal injury may follow if instructions are not followed carefully.

#### Cleaning

#### Warning

- For safety reasons, turn off the power switch and unplug the monitor before you clean it.
- If you drop any materials or liquids such as water into the monitor when cleaning, unplug the power cable immediately and contact your dealer or Portsignum GmbH.

#### Caution

- To protect the LCD panel or touch glass surface, do not scratch or rub the screen with a hard object
- Never use any of the following strong solvents. These will damage the screen or cabinet: Thinner, benzine, abrasive cleaner, spray-type cleaner, wax, acid or alkaline solvent.
- Do not spray liquid directly on the monitor.
- Cabinet: Stains can be removed with a cloth lightly moistened with a mild detergent solvent. Then wipe the cabinet with a soft dry cloth.
- Screen surface: Periodic cleaning with a soft dry cloth is recommended. Don't use tissue paper etc. because these will damage the screen surface.

#### **Electrical safety**

#### Warning

- Do not use a damaged power cord or AC/DC power adapter, or a loose power socket.
- Do not use multiple products with a single power socket.
- Do not touch the power plug with wet hands.
- Insert the power plug all the way in so it is not loose.
- Connect the AC/DC power adapter to a grounded power socket.
- Do not bend or pull the power cord with force.
- Do not leave the power cord or AC/DC power adapter under a heavy object.
- Do not place the product, power cord or AC/DC power adapter near heat sources.

#### Caution

- Do not disconnect the power cord while the product is used.
- Only use the AC/DC power adapter and power cord provided with your product, or an LPS power supply with CE/FCC marking.
- Keep the power socket where the power cord is connected unobstructed to cut off power immediately if an issue occurs.
- Hold the plug when disconnecting the power cord from the power socket.

#### Installation

#### Warning

ENGLISH

- Do not place candles, insect repellents or cigarettes on top of the product.
- Do not install the product near heat sources.
- Do not install the product in poorly ventilated spaces such as a bookcase or closet.
- Keep the plastic packaging out of the reach of children. Children may suffocate.
- Do not install the product on an unstable or vibrating surface (insecure shelf, sloped surface, etc.). The product may fall and become damaged and/or cause an injury. Using the product in an area with excess vibration may damage the product or cause a fire.
- Do not install the product in a vehicle or a place exposed to dust, moisture (water drips, etc.), oil, or smoke.
- Do not expose the product to direct sunlight, heat, or a hot object such as a stove. The product lifespan may be reduced or a fire may result.
- Do not install the product within the reach of young children. The product may fall and injure children.
- Edible oil, such as soya bean oil, can damage or deform the product. Do not install the product in a kitchen or near a kitchen counter.

#### Caution

- Do not drop the product while moving.
- Do not set down the product on its front.
- When installing the product on a cabinet or shelf, make sure that the bottom edge of the front of the product is not protruding. The product may fall and become damaged and/or cause an injury. Install the product only on cabinets or shelves of the right size.
- Set down the product gently to prevent product failure or personal injury.
- Installing the product in an unusual place (a place exposed to a lot of fine dust, chemical substances, extreme temperatures or a significant presence of moisture, or a place where the product will operate continuously for an extended period of time) may seriously affect its performance. Be sure to consult your dealer or Portsignum GmbH if you want to install the product at such a place.
- Before assembling the product, place the product down on a flat and stable surface so that the screen is facing downwards.

#### Operation

#### Warning

- To move the product, first disconnect all the cables from it, including the power cable.
- If the product generates abnormal sounds, a burning smell or smoke, disconnect the power cord immediately and contact your dealer or Portsignum GmbH.
- Do not let children hang from the product or climb on top of it. Children may become injured or seriously harmed.
- If the product is dropped or the outer case is damaged, turn off the power and disconnect the power cord. Then contact your dealer or Portsignum GmbH. Continued use can result in a fire or electric shock.
- Do not leave heavy objects or items that children like (toys, sweets, etc.) on top of the product. The product or heavy objects may fall as children try to reach for the toys or sweets resulting in a serious injury.
- Do not drop objects on the product or apply impact.
- If a gas leakage is found, do not touch the product or power plug. Also, ventilate the area immediately.
- Do not use or keep combustible spray or an inflammable substance near the product.
- Ensure the vents are not blocked. An increased internal temperature may cause a fire.
- Do not insert metallic objects (chopsticks, coins, hairpins, etc.) or objects that burn easily (paper, matches, etc.) into the product (via the vent or input/output ports, etc.).
- Be sure to power off the product and disconnect the power cord when water or other foreign substances have entered the product. Then contact your dealer or Portsignum GmbH.
- Do not place objects containing liquid (vases, pots, bottles, etc.) or metallic objects on top of the product. Be sure to power off the product and disconnect the power cord when water or other foreign substances have entered the product. Then contact your dealer or Portsignum GmbH.

#### Caution

- Leaving the screen fixed on a stationary image for an extended period of time may cause after-image burn-in or defective pixels. Set the screen to power-saving mode or moving-picture screen saver when not using the product for an extended period of time.
- Disconnect the power cord from the power socket if you do not plan on using the product for an extended period of time (vacation, etc.).
- Dust accumulation combined with heat can cause a fire, electric shock or electric leakage.
- Use the product at the recommended resolution and frequency. Your eyesight may deteriorate.
- Do not put AC/DC adapters together.
- Remove the plastic bag from the AC/DC adapter before you use it.
- Do not let water enter the AC/DC adapter device or get the device wet. An electric shock or fire may result. Avoid using the product outdoors where it can be exposed to rain or snow. Be careful not to get the AC/DC adapter wet when you wash the floor.
- Do not put the AC/DC adapter near to any heating apparatus. Otherwise, a fire may result.

- If you place the AC/DC power adapter hanging with the cord input facing upwards, water or other foreign substances could enter the Adapter and cause the Adapter to malfunction. Make sure to rest the AC/DC power adapter flat on a table or the floor.
- Do not hold the product upside-down or move it by holding the stand. The product may fall and become damaged or cause an injury.
- Looking at the screen too close for an extended period of time can deteriorate your eyesight.
- Do not use humidifiers or stoves around the product.
- Rest your eyes for more than 5 minutes or look at distance objects for every 1 hour of product use.
- Store small accessories out of the reach of children.

## Installation

#### **VESA Wall Mount Specifications**

Install your wall mount on a solid wall perpendicular to the floor. If you install the product on a slanted wall, it may fall and result in severe personal injury.

- Do not use screws that are longer than shown in the table below. Screws that are too long may cause damage to the inside of the product.
- For wall mounts that do not comply with the VESA standard screw specifications, the length of the screws may differ depending on the wall mount specifications.
- Do not fasten the screws too firmly. This may damage the product or cause the product to fall, leading to personal injury. Portsignum GmbH is not liable for these kinds of accidents.
- Portsignum GmbH is not liable for product damage or personal injury when a non-VESA or non-specified wallmount is used or the consumer fails to follow the product installation instructions.
- Do not mount the product at more than a 15 degree tilt.
- Standard dimensions for wall mount kits are shown in the table below.

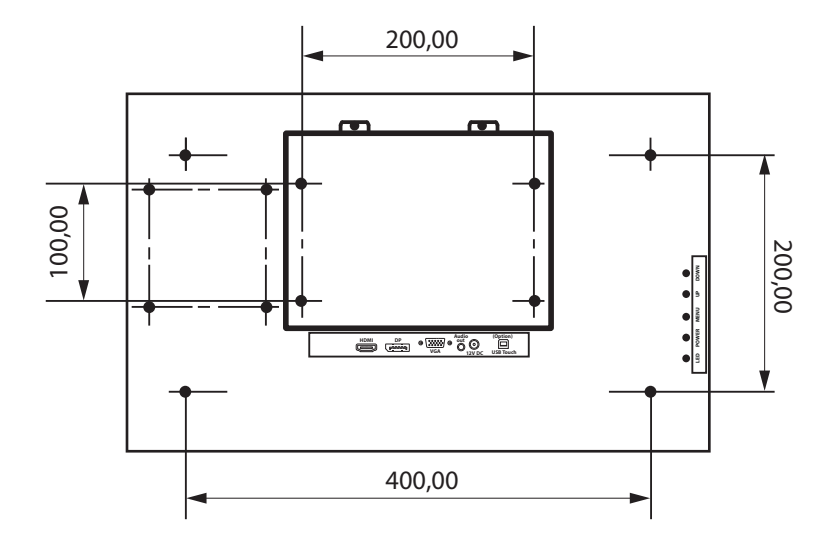

| VESA screw hole specification<br>A x B in millimetres | Standard screw          | Quantity |
|-------------------------------------------------------|-------------------------|----------|
| 200 x 100 / 400 x 200                                 | M4, maximum length 10mm | 4        |

#### **VESA PC Mount Specification**

Install a Mini-PC on the back side of the monitor.

- Do not use screws that are longer than shown in the table below. Screws that are too long may cause damage to the inside of the product.
- Do not fasten the screws too firmly. This may damage the product or cause the product to fall, leading to personal injury. Portsignum GmbH is not liable for these kinds of accidents.
- Portsignum GmbH is not liable for product damage or personal injury when a non-VESA or non-specified wallmount is used or the consumer fails to follow the product installation instructions.
- Standard dimensions for wall mount kits are shown in the table below.

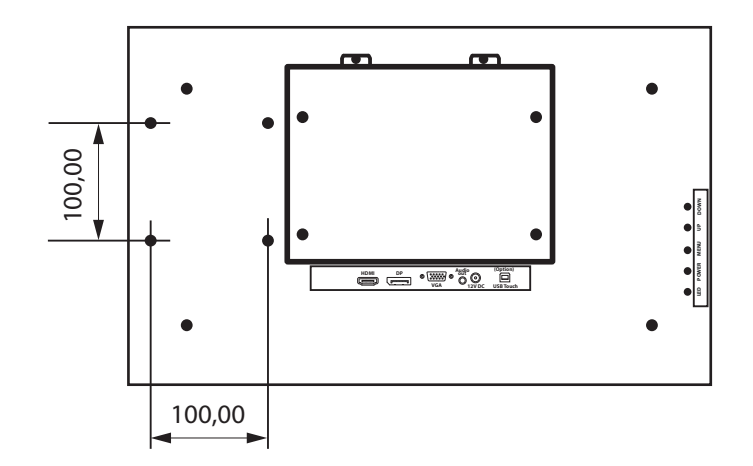

| VESA screw hole specification<br>A x B in millimetres | Standard screw         | Quantity |  |
|-------------------------------------------------------|------------------------|----------|--|
| 100 x 100                                             | M4, maximum length 6mm | 4        |  |

## **Connecting a PC**

Select your preferred video connection type.

#### **Connection using a HDMI cable**

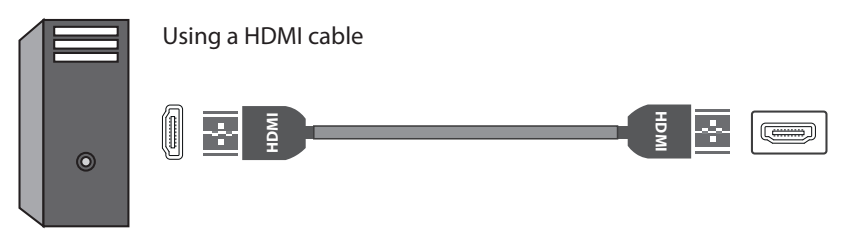

#### Connection using a DP cable

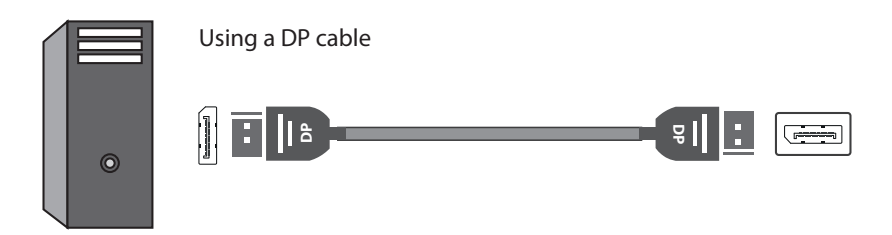

#### **Connection using a HDMI - DVI cable**

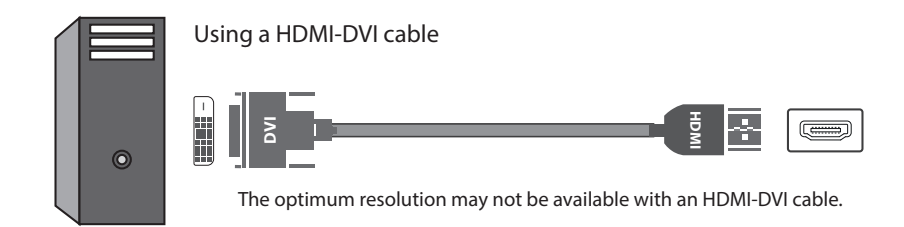

#### **Connection using a VGA cable**

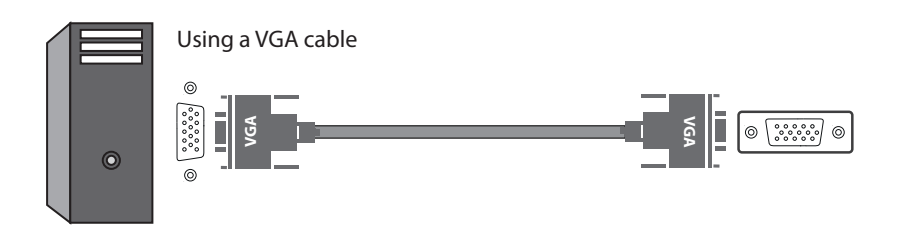

#### Connecting USB cable for touch (option)

If a PCAP touch is installed, a USB cable is required to connect the touch to the PC.

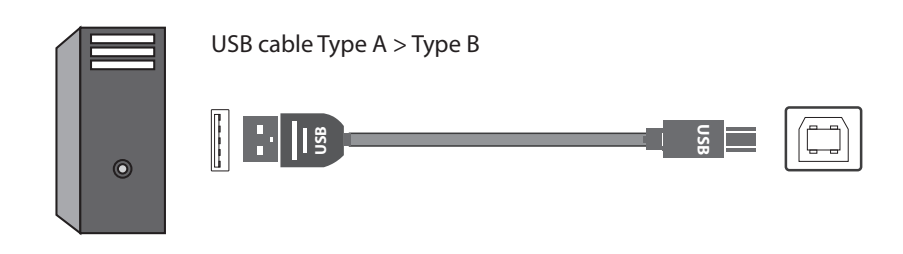

### **Connecting to power**

#### Precautions

Before connecting the monitor to power, check if all signal cables are plugged in properly, on both sides - the monitor and the external PC.

After all signal cables have been properly connected, connect the power cables ans switch the monitor on.

#### **Connect power cable**

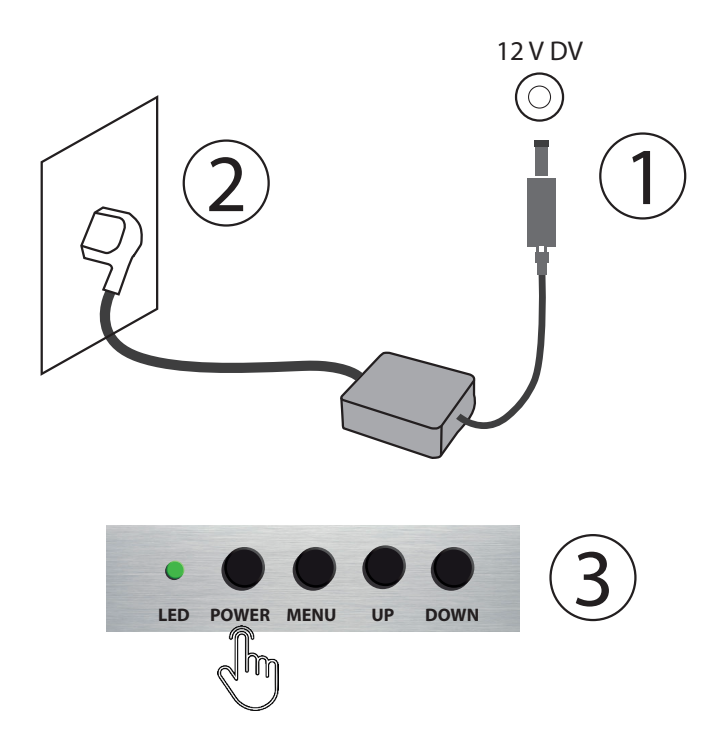

- 1. Connect the power cable to the AC/DC adapter. Then connect the AC/DC adapter to the DC 12V port on the back of the monitor.
- 2. Next, connect the power cable to the power outlet.
- 3. Press the power button on the back of the monitor to switch the monitor on.

#### **OSD** Menu

# ENGLISH

#### **Control Panel**

The colour and shape of parts may differ from what is shown.

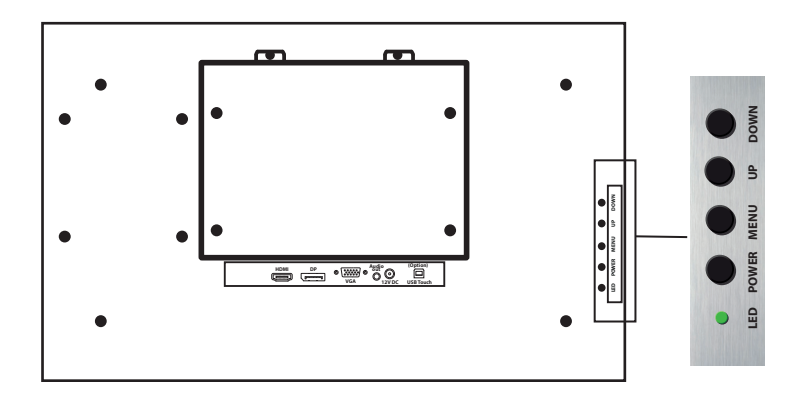

| Part  | Description                                                  |  |  |
|-------|--------------------------------------------------------------|--|--|
|       | This LED is the power and signal status indicator.           |  |  |
| LED   | LED off: Monitor is switched off                             |  |  |
|       | LED colour amber: Monitor is switched on, no video signal    |  |  |
|       | LED colour green: Monitor switched on, video signal detected |  |  |
| POWER | Switch monitor on / off                                      |  |  |
| MENU  | Displays the on-screen menu                                  |  |  |
| UP    | Move cursor up<br>Increase value                             |  |  |
| DOWN  | Move cursor down<br>Decrease value                           |  |  |

The OSD (On Screen Display) provides certain functions for display configuration. OSD is controlled by four push-buttons. A LED indicates the display status.

#### **Button Layout**

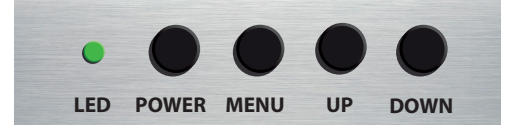

| LED                                                         | Power          | Menu               | UP                        | DOWN                        |
|-------------------------------------------------------------|----------------|--------------------|---------------------------|-----------------------------|
| OFF: Display Off<br>AMBER: No Signal<br>GREEN: Normal State | DISPLAY ON/OFF | OPEN OSD<br>SELECT | MOVE UP<br>INCREASE VALUE | MOVE DOWN<br>DECREASE VALUE |

#### **Operating the monitor**

Press the MENU button to open the **O**n **S**creen **D**isplay feature. Then use the UP/DOWN buttons to select the desired adjustment you want to make. Press the MENU button to select the highlighted item.

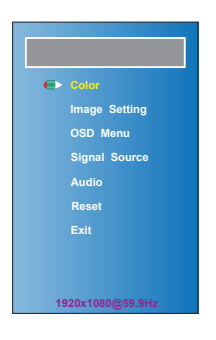

#### **Brightness adjust**

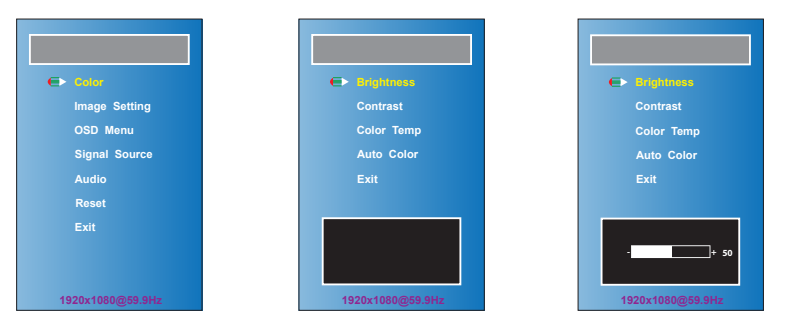

| Select path        | Problem / Option         | Button     |
|--------------------|--------------------------|------------|
| Color > Brightness | Too dark:<br>Too bright: | UP<br>Down |

#### **Contrast adjust**

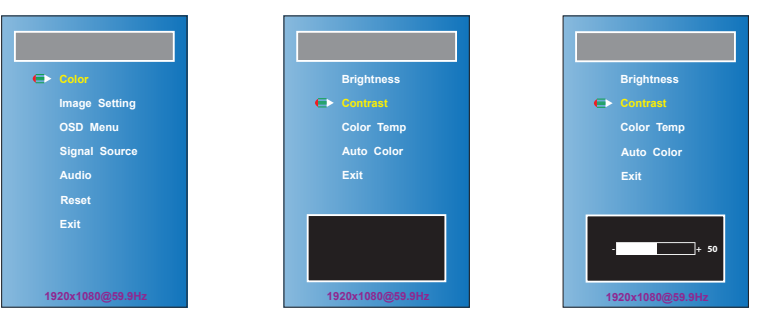

## Select pathProblem / OptionButtonColor > ContrastToo dull:<br/>Too intense:UP<br/>Down

#### Color temperature adjust

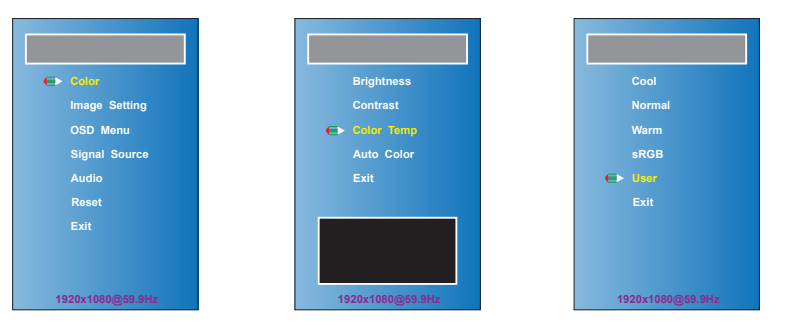

| Select path                                                                                                    | Problem / Option                                          | Button     |
|----------------------------------------------------------------------------------------------------|-----------------------------------------------------------|------------|
| Color > Color Temp > Cool<br>Color > Color Temp > Normal Color<br>> Color Temp > Warm Color ><br>Color Temp > sRGB | Cool color:<br>Normal color:<br>Warm color:<br>sRGB mode: | Menu       |
| Color > Color Temp > User > Red<br>Color > Color Temp > User > Green<br>Color > Color Temp > User > Blue           | Too weak<br>Too strong                                    | UP<br>Down |

#### Auto color adjust

| € Color          | Brightness       |
|------------------|------------------|
| Image Setting    | Contrast         |
| OSD Menu         | Color Temp       |
| Signal Source    | 🖨 Auto Color     |
| Audio            | Exit             |
| Reset            |                  |
| Exit             |                  |
|                  |                  |
| 1920x1080@59.9Hz | 1920x1080@59.9Hz |

| Select path                   | Problem / Option | Button |
|-------------------------------|------------------|--------|
| Color > Contrast > Auto Color | Auto color       | Menu   |

#### Sharpness adjust

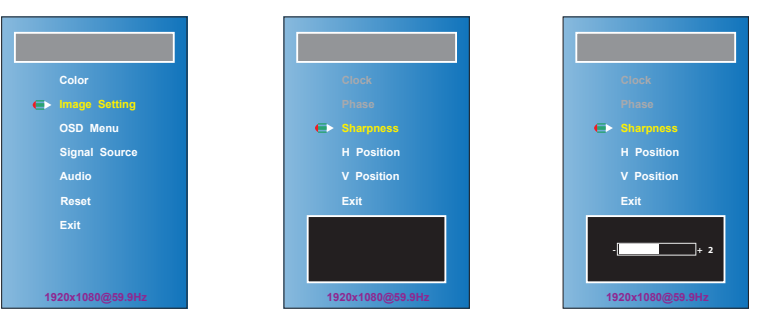

## Select pathProblem / OptionButtonImage Setting > SharpnessToo weak:<br/>Too strong:UP<br/>Down

#### Horizontal position adjust

| Color            | Clock            | Clock            |
|------------------|------------------|------------------|
| ← Image Setting  | Phase            | Phase            |
| OSD Menu         | Sharpness        | Sharpness        |
| Signal Source    | ➡ H Position     | ← H Position     |
| Audio            | V Position       | V Position       |
| Reset            | Exit             | Exit             |
| Exit             |                  | + 50             |
| 1920x1080@59.9Hz | 1920x1080@59.9Hz | 1920x1080@59.9Hz |

| Select path                | Problem / Option        | Button     |
|----------------------------|-------------------------|------------|
| Image Setting > H Position | Too left:<br>Too right: | UP<br>Down |

#### Vertical position adjust

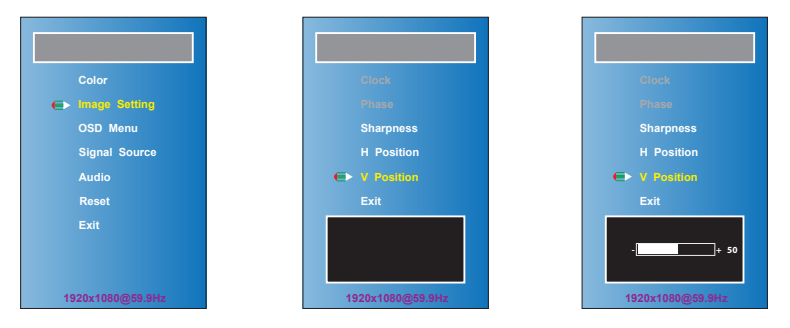

| Select path                | Problem / Option      | Button     |
|----------------------------|-----------------------|------------|
| Image Setting > V Position | Too low:<br>Too high: | UP<br>Down |

#### OSD horizontal position adjust

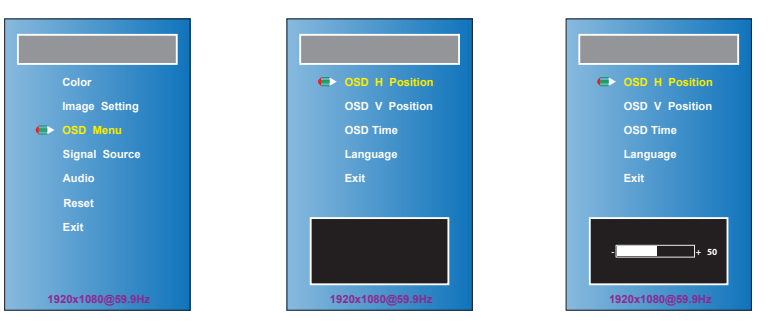

## Select pathProblem / OptionButtonOSD Menu > OSD H PositionToo left:<br/>Too right:UP<br/>Down

#### **OSD vertical position adjust**

| Color            | OSD H Position   | OSD H Position   |
|------------------|------------------|------------------|
| Image Setting    | ➡ OSD V Position | ← OSD V Position |
| €> OSD Menu      | OSD Time         | OSD Time         |
| Signal Source    | Language         | Language         |
| Audio            | Exit             | Exit             |
| Reset            |                  |                  |
| Exit             |                  | + 50             |
| 1920x1080@59.9Hz | 1920x1080@59.9Hz | 1920x1080@59.9Hz |

| Select path               | Problem / Option      | Button     |
|---------------------------|-----------------------|------------|
| OSD Menu > OSD V Position | Too low:<br>Too high: | UP<br>Down |

#### OSD display duration time adjust

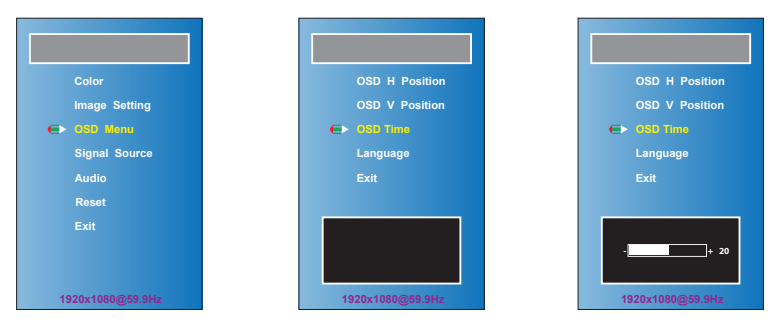

| Select path         | Problem / Option                         | Button     |
|---------------------|------------------------------------------|------------|
| OSD Menu > OSD Time | Display time between 1<br>and 20 Seconds | UP<br>Down |

#### OSD language adjust

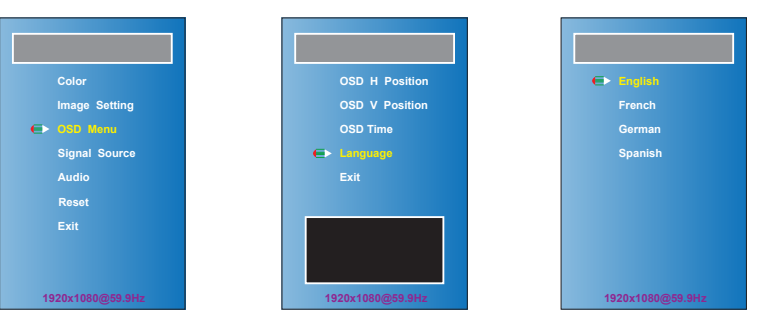

| Select path                                                                                                    | Problem / Option       | Button |
|----------------------------------------------------------------------------------------------------|------------------------|--------|
| OSD Menu > Language > English<br>OSD Menu > Language > French<br>OSD Menu > Language > German<br>OSD Menu > Language > Spanish | Select OSD<br>language | Menu   |

#### Signal source adjust

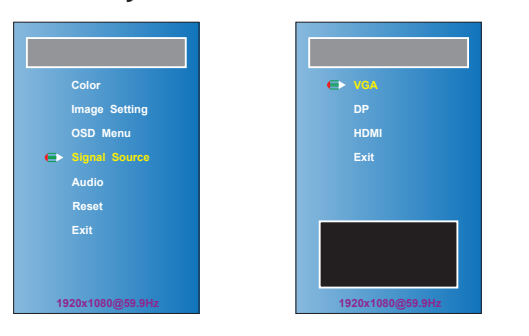

| Select path                                                       | Problem / Option     | Button |
|-------------------------------------------------------------------|----------------------|--------|
| Signal Source > VGA<br>Signal Source > DP<br>Signal Source > HDMI | Select signal source | Menu   |

#### Audio volume adjust

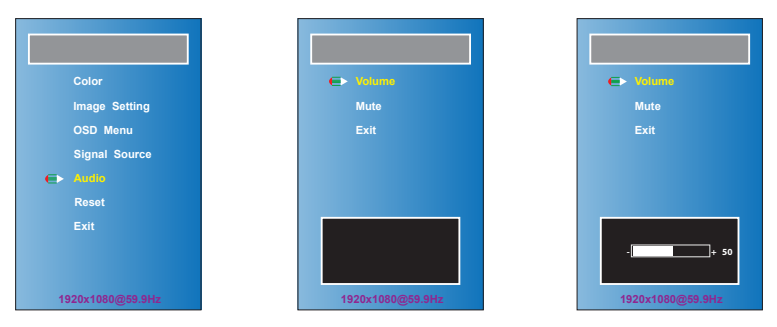

| Select path    | Problem / Option      | Button     |
|----------------|-----------------------|------------|
| Audio > Volume | Too quiet<br>Too loud | Up<br>Down |

#### Audio mute adjust

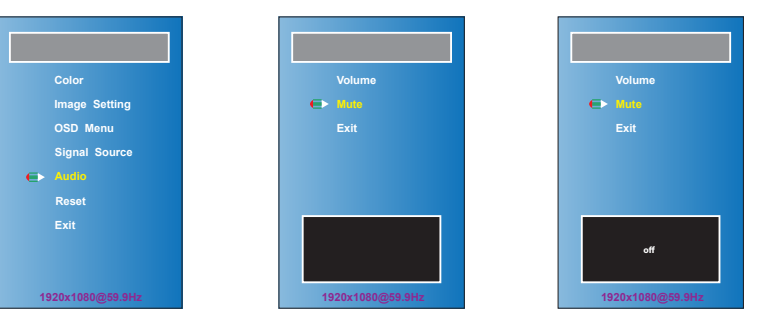

| Select path  | Problem / Option               | Button |
|--------------|--------------------------------|--------|
| Audio > Mute | Toggle between audio<br>on/off | Menu   |

#### Reset to factory default settings

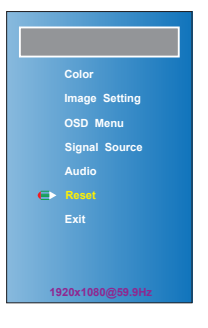

| Select path | Problem / Option                | Button |
|-------------|---------------------------------|--------|
| Reset       | Factory-preset data is restored | Menu   |

## **Specifications**

#### Display

| Parameter              | Unit     | Value                     |
|------------------------|----------|---------------------------|
| Screen Technology      |          | AHVA (IPS-like)           |
| Screen Diagonal        | [mm]     | 546.86 (21.5")            |
| Active Area            | [mm]     | 476.064 (H) x 267.786 (V) |
| Pixels                 |          | 1920 H (x3) x 1080 V      |
| Pixel Arrangement      |          | R:G:B Vertical Stripe     |
| Display Mode           |          | AHVA Mode, Normally Black |
| White Luminance Center | [cd/m²]  | 500 (Тур.)                |
| Contrast Ratio         |          | 1000 (Тур.)               |
| Optical Response Time  | [ms]     | 22 (Raising + Falling)    |
| Support Color          |          | 16.7M                     |
| Viewing Angle          | [degree] | 178 H / 178 V             |
| Aspect Ratio           |          | 16:9                      |

#### VGA Signal Input (Analog 15pin D-Sub)

| Pin No. | SYMBOL   | Pin No. | SYMBOL | Pin No. | SYMBOL  |
|---------|----------|---------|--------|---------|---------|
| 1       | RED IN   | 6       | R-GND  | 11      | GND     |
| 2       | GREEN IN | 7       | G-GND  | 12      | SDA DDC |
| 3       | BLUE IN  | 8       | B-GND  | 13      | SYNC H  |
| 4       | GND      | 9       | PC 5V  | 14      | SYNC V  |
| 5       | VGA DET  | 10      | GND    | 15      | SCL DDC |

#### HDMI Signal Input (1.4a, HDCP 1.3)

| Pin No. | SYMBOL      | Pin No. | SYMBOL      | Pin No. | SYMBOL   |
|---------|-------------|---------|-------------|---------|----------|
| 1       | HDMI_DATA2+ | 8       | GND         | 15      | HDMI_SCL |
| 2       | GND         | 9       | HDMI_DATA0- | 16      | HDMI_SDA |
| 3       | HDMI_DATA2- | 10      | HDMI_CLK+   | 17      | GND      |
| 4       | HDMI_DATA1+ | 11      | HDMI_DET    | 18      | HDMI_5V  |
| 5       | GND         | 12      | HDMI_CLK-   | 19      | HDMI_HDP |
| 6       | HDMI_DATA1- | 13      | CEC         |         |          |
| 7       | HDMI_DATA0+ | 14      | NC          |         |          |

#### Display Port Signal Input (1.2, HDCP 1.3)

| Pin No. | SYMBOL | Pin No. | SYMBOL | Pin No. | SYMBOL  |
|---------|--------|---------|--------|---------|---------|
| 1       | LANE3- | 8       | GND    | 15      | AUX_CHP |
| 2       | GND    | 9       | LANE1+ | 16      | DP DET  |
| 3       | LANE3+ | 10      | LANE0- | 17      | AUX_CHN |
| 4       | LANE2- | 11      | GND    | 18      | HPD     |
| 5       | GND    | 12      | LANE0+ | 19      | RETURN  |
| 6       | LANE2+ | 13      | GND    | 20      | DP_5V   |
| 7       | LANE1- | 14      | GND    | -       | -       |

ENGLISH

#### PCAP touch (option)

| Parameter             | Unit | Value                       |
|-----------------------|------|-----------------------------|
| Туре                  |      | Projected Capacitive (PCAP) |
| Structure             |      | Glass / Glass               |
| Surface               |      | Glossy                      |
| Assembly              |      | Air Bonded                  |
| Number of Touchpoints |      | 10                          |
| Transparency          |      | ≥ 85%                       |
| Surface Hardness      |      | ≥ 6H                        |
| Color Bezel           |      | Black (RAL9005)             |
| Touch IC              |      | EETI                        |

#### **Environmental ratings**

| Parameter                                   | Symbol | Unit | Min | Мах |
|---------------------------------------------|--------|------|-----|-----|
| Operating Temperature                       | Тор    | oC   | -10 | 40  |
| Storage Temperature                         | Тѕт    | оС   | -20 | 60  |
| Operating Ambient Humidity (non condensing) | Нор    | %RH  | 10  | 85  |
| Storage Humidity (non condensing)           | Нѕт    | %RH  | 10  | 85  |

#### **Electrical ratings**

| Parameter         | Symbol | Unit | Min  | Typical | Мах  |
|-------------------|--------|------|------|---------|------|
| Input Voltage     | VDC    | V    | 11,6 | 12      | 12,4 |
| Power Consumption | PWR    | W    | 21   | 23      | 25   |

User Manual PSIV-215-\*

#### Housing, mounting

| Parameter              | Unit | Value                |
|------------------------|------|----------------------|
| Housing                |      | Sheet Steel,         |
| Surface                |      | Hot-galvanized       |
| VESA Mount             | [mm] | 200 x 100, 400 x 200 |
| VESA Mount for Mini-PC | [mm] | 100 x 100            |

Approvals

**CE and FCC certification** 

CE: Class B FCC: Class A

### **ORDER INFORMATION**

| Displays                    |                                                 |
|-----------------------------|-------------------------------------------------|
| Product No.: 9100000:       | Monitor PSIV-215-OF (open-frame)                |
| Product No.: 9100001:       | Monitor PSIV-215-PF (with PCAP and front frame) |
| Options Touch               |                                                 |
| Product No.: 9100002:       | Touch PSO215-PCAP/true-flat (for 9100000)       |
| <b>Options Mounting</b>     |                                                 |
| Product No.: 9100005:       | Set mounting brackets (2 pieces)                |
| <b>Options Power Supply</b> |                                                 |
| Product No.: 3100032:       | Power supply 110/230V AC, 12V/5A DC             |
| Options Cables              |                                                 |
| Product No.: 4100025:       | HDMI cable, 0.5 m                               |
| Product No.: 4100026:       | HDMI cable, 2.0 m                               |
| Product No.: 4100001:       | Display Port cable, 0.5 m                       |
| Product No.: 4100003:       | Display Port cable, 2.0 m                       |
| Product No.: 4100023:       | USB 2.0 cable, type A -> B, 0.5 m               |
| Product No.: 4100024:       | USB 2.0 cable, type A -> B, 2.0 m               |
|                             |                                                 |

ENGLISH